## **Oregon Law Practice Management**

Practice Management Tips for Oregon Lawyers

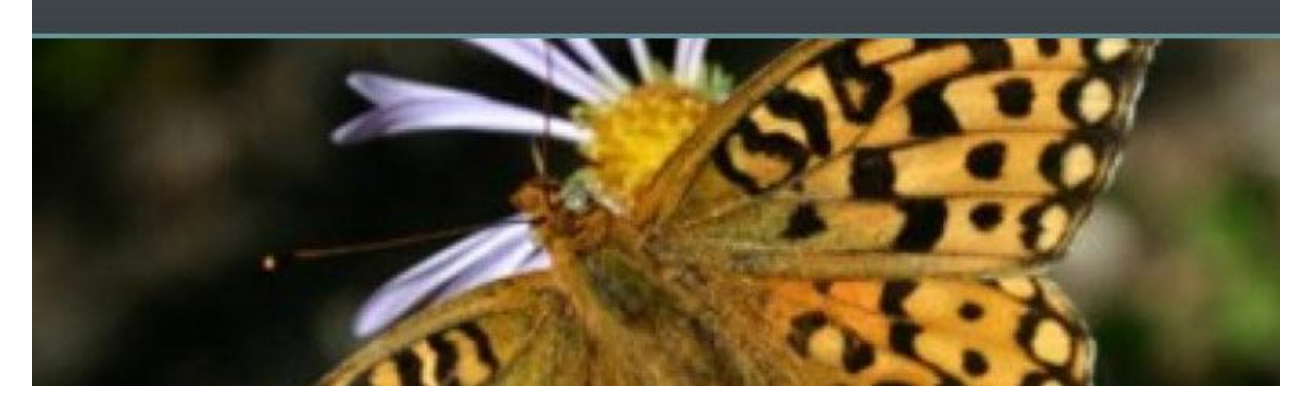

## Avoid Strife, Strip Out Coding in Word

Are you a <u>WordPerfect</u> user in a <u>Word</u> world? Would you rather give a key note address to an audience of strangers than convert a <u>Word</u> document? You are not alone! What appears to be an easy task is actually quite deceiving.

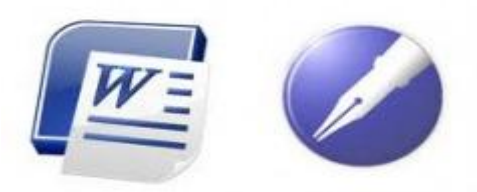

First, let me refer you to Jan Berinstein and her excellent

<u>blog</u>. Jan's tips and tricks will go a long way toward helping. And if you want the definitive guidebook on using <u>Word</u> in the law office, consider Jan's books: *Formatting Legal Documents with Microsoft Word 2007* or *Formatting Legal Documents with Microsoft Word 2010*. Read more <u>here</u>.

Why does the migration from <u>Word</u> to <u>WordPerfect</u> pose a problem? Isn't it just a matter of opening your <u>Word</u> document in <u>WordPerfect</u> and wa-la! Off you go? Unfortunately, no.

While we don't commonly think of <u>Word</u> as using "codes" to control formatting, it most certainly does. And when you open a <u>Word</u> document in <u>WordPerfect</u> you unwittingly inherit <u>Word's</u> embedded styles and other formatting – which can cause strange results. What should you do?

Setting aside third-party options, the easiest approach is to use WordPad as a bridge to strip out <u>Word's</u> formatting. The result? A clean, code-free document. In Windows XP, you will find WordPad under your Start Menu > All Programs > Accessories. Here are the steps:

- 1. In WordPad, select File, Open...
- 2. In File, Open... change the setting under "Files of Type" to All Documents [\*.\*].
- 3. Open the Word<sup>®</sup> file you wish to strip codes from.
- 4. Select File, Save As.
- 5. Change the setting under "Save as type" to Text Document [\*.txt].

6. When you see the warning:

"You are about to save the document in a Text-Only format, which will remove all formatting. Are you sure you want to do this?" Click Yes.

- 7. Close WordPad.
- 8. Open the file in WordPerfect.®
- 9. The Convert File Format box will appear. Click OK.
- 10. Format your document as desired in WordPerfect.

My thanks to <u>Dee Crocker</u>, practice management advisor extraordinaire for the idea.

Copyright 2010 Beverly Michaelis Originally published August 3, 2010 at <u>http://oregonlawpracticemanagement.wordpress.com/2010/08/03/avoid-strife-strip-out-coding-in-word/</u>